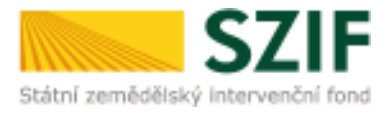

## Podrobný postup pro doložení "příloh k Finančnímu zdraví žadatele" prostřednictvím Portálu farmáře

## <u>3. kolo příjmu žádostí Programu rozvoje venkova (2014 – 2020)</u>

Finanční zdraví (dále FZ) se vyhodnocuje, pokud kritéria přijatelnosti ve specifické části Pravidel pro žadatele jednotlivých operací stanovují podmínku jeho splnění. Vyhodnocení finančního zdraví se provádí na základě Metodiky výpočtu finančního zdraví zveřejněné na internetových stránkách <u>www.eagri.cz/prv</u> a <u>https://www.szif.cz/cs/prv2014-fin\_zdravi</u>.

V tomto dokumentu je uveden podrobný postup odeslání formuláře pro výpočet finančního zdraví prostřednictvím Portálu farmáře.

Doložení "příloh k Finančnímu zdraví žadatele" je součástí dokládání *Povinných (případně nepovinných) příloh předkládaných po podání Žádosti o dotaci* (dle specifických částí Pravidel pro žadatele jednotlivých operací – kapitola 8., resp. 9.). Podrobný postup pro doložení příloh k Žádosti o dotaci prostřednictvím Portálu farmáře je zveřejněn na stránkách <u>https://www.szif.cz/cs/prv2014</u> (sekce "KE STAŽENÍ", složka "Postupy administrativních kroků Žádostí PRV – projektová opatření (3. kolo))". **Doložení "příloh k Finančnímu zdraví žadatele" musí být provedeno prostřednictvím Portálu farmáře.** 

Formuláře pro posouzení finančního zdraví, které již byly v minulostí zaslány (např. pro posouzení FZ v předchozích kolech) není nutné opětovně nahrávat. Formuláře jsou uloženy v systému.

Při zaslání formulářů pro výpočet finančního zdraví <u>doporučujeme použít internetový prohlížeč Internet</u> <u>Explorer verzi 9 a vyšší (ostatní prohlížeče nemusí podporovat plnohodnotně práci s Portálem farmáře).</u> <u>Pro správnou funkci pdf formuláře doporučujeme Adobe Reader XI.</u>

#### A. Formuláře Finančního zdraví

Formulář pro prokázání finančního zdraví musí být vygenerován z účtu Portálu farmáře žadatele (dále jen PF). PF je žadateli přístupný přes <u>www.szif.cz</u>. Po zobrazení webové stránky Státního zemědělského intervenčního fondu (dále jen SZIF) se žadatel přihlásí do PF prostřednictvím tlačítka "PORTÁL FARMÁŘE" (obr. 1).

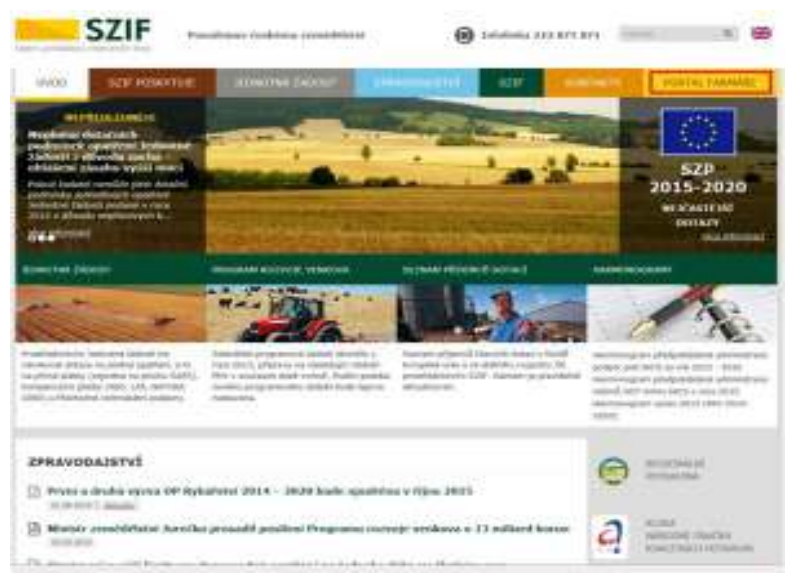

Obr. 1: www.szif.cz

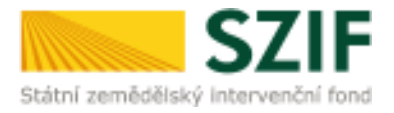

Po kliknutí na záložku "PORTÁL FARMÁŘE" se v hlavičce webových stránek SZIF zobrazí okno pro přihlášení (obr. 2). Žadatel vyplní uživatelské jméno a heslo do připravených textových polí a klikne na tlačítko "Přihlášení".

| White load ps w<br>White hersetspe                                                                                                    | genomeni "Dvanie a "Dvanie Rotzlu farmila, Vaflandi probleti př.<br>Sechecke: porec na tali 2028/7. 124 - 2228/7. 118 a 2228/7. 178                                                                                                    |
|----------------------------------------------------------------------------------------------------|----------------------------------------------------------------------------------------------------|
| Libraration (protocol)<br>Produce                                                                                                    |                                                                                                    |
|                                                                                                    | 3 biduni                                                                                                    |
| ng airtie charaitean<br>paraos pliaichté nu p<br>informacht a dudhain<br>schumalaicht proite a<br>Sarais far mite aocht<br>an Bersis far mite                                                | Type: Descent a control on walker with a staffs, splitt damp tables<br>anyona place of systemp's another market. Place Advantum<br>a Partie Annala saj anan septera estat al casel. Partie Mark<br>here do Partie Annala saj anan septera ani al casel. Partie Mark<br>here do Partie Annala saj anan septera ani al casel. Partie Mark<br>parties do Partie Annala saj anan septera - <u>Descendina</u> de<br>parties do Partie Annala saj anan septera.<br><u>Internet do Parties da Control da Control da Control</u> of Place<br>and States and States and States and States and States<br>and States and States and States and States and States and States<br>and States and States and State |
| lipconviet                                                                                                    |                                                                                                    |
| Kodal () disatiséed to closest<br>Véent vária státus a                                                                                                    | i ha si mil bit sinistra kara af Bitglitspool prion to Betal for millen te<br>Newl pfitspool pitter eisader ee.                                                                                                    |
| And Included                                                                                                    | r af here af her provid provide the find on the books from well-series (Anny politic<br>General Science) of paralleless of the Parallel for malify Backs (Adv), parameters                                                                                                    |
| cocos mine rentes<br>and statemi. Introduce<br>process profile after other<br>on instatemic colorise. Ph                                                                                     | dru, 125. Sez of Ardu, na roz. Amerik osobie mejski pietrok přimuzetnik právne je<br>politní, na dv. politik i příslov, nistry h til žipripada.                                                                                                    |
| Control and the first first free<br>and relationed. Safe (Anti-<br>position profile gifter class<br>on Safety and other Print<br>Phile general profiles in our<br>dame. 37° (Korr ) pick dat | fu, tan Sata Madu in nu kana noola mabi sitana ohingana prina ya<br>yatini nadi antari globo: diri k til famala<br>kani ohu a mblana naliti na P. « Jacamas dol s prinopando P. pro<br>popo an ghilalani valitina Nationa Nationa (Jac                                                                                                    |
| Antonio Service<br>possi pole priorite<br>se laterate circle. Pr<br>Pro prote priorite an<br>famili Tribury priorite<br>later reports any Life<br>all the reduction priorite                 | For the Section of the International and the Section of Phase Advanced prove p<br>and the Section of Section 1999 of the Section of Section 2000 of the Section of Phase<br>section of the International Section of The Section of The Section 2000 of the Section 2000 of the S                                                                             |

Obr. 2: Přihlášení do PF

Po přihlášení se zobrazí úvodní strana PF. Pro vygenerování formuláře pro výpočet finančního zdraví se použije odkaz v sekci "Nová podání"  $\rightarrow$  "Žádosti PRV – projektová opatření"  $\rightarrow$  "Finanční zdraví (FZ)", který je zvýrazněný v levé sloupcové nabídce na obr. 3.

| SZ                                                    | IF                              | 12                                  | and a      | -         | -       | Portál fa | rmáře        |
|-------------------------------------------------------|---------------------------------|-------------------------------------|------------|-----------|---------|-----------|--------------|
| Skátní zemědělský intervenčn                          | ( fond                          |                                     | (head      | Nastaveni | Norvida | Piejt na  | OFMER        |
| TEST SYSTÉM                                           | n = Stadzaski = Zielati MV - ma | <u>eltrei autika</u> i - Precisioks | ur((FZ)    |           |         |           |              |
| > Xdentifikační a kontaktní údaje<br>> Přehlud podání | FINANČNÍ ZDRAVÍ                 | (FZ)                                |            |           |         |           |              |
| ¥ Nevsi podani                                        |                                 |                                     |            |           |         | Potrobn   | é pretupy PR |
| 3 Jednotná žádost a žádosti ADO, ADRO<br>a EZ         | 12                              | 1                                   | ormuliiFTZ |           |         |           |              |
| * Žádosti PRV - projektová opatilení                  |                                 |                                     |            |           |         |           |              |
| ) Žádnat o dotad PRV                                  | 8                               |                                     |            |           |         |           |              |
| Dolaten pflak k Zidorti o attea                       |                                 |                                     |            |           |         |           |              |
| ) Dophén Žádost o dateci                              |                                 |                                     |            |           |         |           |              |
| Vjběrová/zadávaci/beni                                |                                 |                                     |            |           |         |           |              |
| Výběrová/zadávaci/čení: stopinění                     |                                 |                                     |            |           |         |           |              |
| <ul> <li>25doat o propiaciesi</li> </ul>              |                                 |                                     |            |           |         |           |              |
| Addat o schválení výtvy WKS                           |                                 |                                     |            |           |         |           |              |
| <ol> <li>Hállaní szmánády</li> </ol>                  | 7                               |                                     |            |           |         |           |              |
| Prevention (72)                                       |                                 |                                     |            |           |         |           |              |
| > Zadání velkýhé zakázky PRV                          |                                 |                                     |            |           |         |           |              |
| I Rospracovami žádost                                 |                                 |                                     |            |           |         |           |              |

Obr. 3: Úvodní strana PF – Finanční zdraví

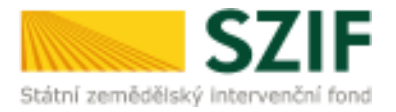

Po kliknutí na sekci "Finanční zdraví (FZ)" se zobrazí tlačítko "Formulář FZ" (zobrazeno na obr. 4). Kliknutím na toto tlačítko, se generují formuláře finančního zdraví.

| C7                                                                 | -                                                  |                               |             |              | Portál f  | armdire       |  |
|--------------------------------------------------------------------|----------------------------------------------------|-------------------------------|-------------|--------------|-----------|---------------|--|
| Státní zemědělský intervenčn                                       | Fond 2                                             | A Serve                       |             | 1-1          | 9.1       | Tare          |  |
|                                                                    |                                                    | 3                             | Over Mestar | eni Nipevõda | Piejtan.  | owners        |  |
| TEST SYSTÉM                                                        | K - track and the 's Exchangement and the converse | ted and by > Provide place \$ | Ø.          |              |           |               |  |
| > blestifikaðul a kontaktni údaje                                  | EINANONÍ ZDRAVÍ (                                  | E7)                           |             |              |           |               |  |
| > Fielded potini                                                   | THANCH EDRATI                                      | (11)                          |             |              |           |               |  |
| v Nové podárii                                                     |                                                    |                               |             |              | ET Endade | ni pantapa Ma |  |
| <ul> <li>Jednobnik Skidost a Skidost ADOL ADOD<br/>a EZ</li> </ul> |                                                    | For                           | uddi FT     |              |           |               |  |
| · Žádost 1937 - projektová spelňení                                |                                                    |                               |             |              |           |               |  |
| 9 Zalabart v storaut PTTV                                          |                                                    |                               |             |              |           |               |  |
| » Dokožení příloh k Žádosti a dotasti                              |                                                    |                               |             |              |           |               |  |
| a Copinited Statest a statest                                      |                                                    |                               |             |              |           |               |  |
| 3 Vibirosi, catiload frant                                         |                                                    |                               |             |              |           |               |  |
| > Vyberovel/zadávaz Yosei - zapinévi                               |                                                    |                               |             |              |           |               |  |
| > Zádozt a propisioni                                              |                                                    |                               |             |              |           |               |  |
| <ul> <li>Zódorz a sztrválení výzvy Holá</li> </ul>                 |                                                    |                               |             |              |           |               |  |
| > Halavio ministr                                                  |                                                    |                               |             |              |           |               |  |
| + Provide straw (#2)                                               |                                                    |                               |             |              |           |               |  |
| V Zodání veřejné zakádky Milv                                      |                                                    |                               |             |              |           |               |  |

Obr. 4: Finanční zdraví, formulář finančního zdraví

V dalším kroku je nutné zvolit základní údaje, to znamená rok a druh účetnictví (obr. 5). V případě, že účetní období neodpovídá roku kalendářnímu, vybere žadatel takový rok, který je v tomto období zahrnut. Z nabídnutých seznamů lze vybírat vždy pouze jednu kombinaci.

| Státní zemědělský intervenční                                   | fond                       |              |                                 | Kar .       | h-   | -         | her      | 110      | R The         |
|-----------------------------------------------------------------|----------------------------|--------------|---------------------------------|-------------|------|-----------|----------|----------|---------------|
|                                                                 |                            | *            | 4                               |             | üvod | Restaveni | Nipovēda | Preptos. | Odhlasit      |
| TEST SYSTÉM                                                     | A > how notion > 210000PR  | V-prolektovi | <u>i opatferi</u> l> Fitandhila | dra v( (F2) |      |           |          |          |               |
| » Identifikačni a kontaktni údaje                               | FINANČNÍ 7DR               | AVÍ (FI      | 7)                              |             |      |           |          |          |               |
| » Přeblod podání                                                |                            |              | -1                              |             |      |           |          |          |               |
| 🛩 Nava podání                                                   |                            |              |                                 |             |      |           |          | Postabr  | é postupy PRY |
| <ul> <li>Jednotná žádost a žádost AEO, AEKO<br/>a EZ</li> </ul> | Formulář FZ                |              |                                 |             |      |           |          |          |               |
| → Zádosti PRV- projektová opatření                              | Role                       | 2015         |                                 | Ŷ           |      |           |          |          |               |
| žádosti PRV- projektová opatňení                                | Druh üðatnictvil           | üčetnictvi   | v piném rozsahu                 | ~           |      |           |          |          |               |
| Žádovt o dotaci PRV                                             |                            |              |                                 | _           |      |           |          |          |               |
| Žádost o dotad přes NAS                                         |                            |              |                                 |             |      |           |          |          |               |
| > Doložení příloh k Žádosti o dotao                             | 💠 Zpēt na seznam formulātā |              |                                 |             |      |           |          | Pul      | ratiwat       |
| » Dopinění Židosti o dolad                                      | -                          |              |                                 |             |      |           |          | 10530    |               |
| » Wbärova/zadava.d Roeni                                        |                            |              |                                 |             |      |           |          |          |               |
| Výběrové/zadávadí Rovní - dopinění                              |                            |              |                                 |             |      |           |          |          |               |
| > Žádost o platbu                                               |                            |              |                                 |             |      |           |          |          |               |
| > Depinări 24 dosti o platini                                   |                            |              |                                 |             |      |           |          |          |               |
| Hasseni o cménách                                               |                            |              |                                 |             |      |           |          |          |               |
| > Žádost o schválkní výzvy HAS                                  |                            |              |                                 |             |      |           |          |          |               |
| > Huišeni o změnách PRV2007-2013                                |                            |              |                                 |             |      |           |          |          |               |
| <ul> <li>Filantini zdravi (FZ)</li> </ul>                       |                            |              |                                 |             |      |           |          |          |               |

Obr. 5: Formulář finančního zdraví – základní údaje

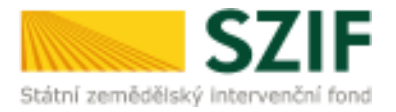

Po vyplnění základních údajů se pokračuje kliknutím na tlačítko "Pokračovat" (obr. 6).

| Státní zemědělský intervenční                                                                                   | fond                           |                             | Testo .           | h     |           | R        | -ontaine  | TR.              |
|----------------------------------------------------------------------------------------------------|--------------------------------|-----------------------------|-------------------|-------|-----------|----------|-----------|------------------|
|                                                                                                    |                                | *                           | 3                 | throd | Nostaveni | Nápověda | Přesitna. | Ochlast          |
| TEST SYSTÉM                                                                                                    | A > Nová pistári/ > Žídast PRV | V - projektová opolfení = P | nandhiadrawi (FZ) |       |           |          |           | 53               |
| > Identifikačni a kontaktni údaje                                                                               | EINANCNI 70P                   | AVI (ET)                    |                   |       |           |          |           |                  |
| <ul> <li>Pfehled podání</li> </ul>                                                                              | FINANCIAI LORA                 |                             |                   |       |           |          |           |                  |
| • Nova podani                                                                                                   |                                |                             |                   |       |           |          | Picch obr | N PRIVATE STREET |
| <ul> <li>Jednotrá žádost a řádost AEO, AEKO<br/>a EZ.</li> </ul>                                                | Formulář FZ                    |                             |                   |       |           |          |           |                  |
| ✓ Žádosti PRV - projektová opatření                                                                             | Rois                           | 2015                        | ~                 |       |           |          |           |                  |
| žádosti PRV- projektová upatření                                                                                | Druh ülfatnictvit              | üðstnictní v piném rozs     | ahu 🗸             |       |           |          |           |                  |
| 2adost o dotaci PRV                                                                                             |                                |                             |                   |       |           |          |           |                  |
| Žádost o dotad přes MAS                                                                                         |                                | -                           |                   |       |           |          | _         | _                |
| > Deležení příloh k Žádosti o dotaci                                                                            | 🕐 Zpět na seznam formulátů)    |                             |                   |       |           |          | Pol       | ratiovat         |
| Dopinéri Žédorit o dotad                                                                                        | -                              |                             |                   |       |           |          | 10000     | 000010000        |
| » Wybilrov4/zadávad fiberé                                                                                      |                                |                             |                   |       |           |          |           |                  |
| Výběrová/zadávací řízení - dopinění                                                                             |                                |                             |                   |       |           |          |           |                  |
| > žádost o pletbu                                                                                               |                                |                             |                   |       |           |          |           |                  |
| > Dopinění Zádosti o platbu                                                                                     |                                |                             |                   |       |           |          |           |                  |
| a Haiseo o crrenách                                                                                             |                                |                             |                   |       |           |          |           |                  |
| » Žádast o schválení výzvy MAS                                                                                  |                                |                             |                   |       |           |          |           |                  |
| Haliení o zněnách PRV2007-2013                                                                                  |                                |                             |                   |       |           |          |           |                  |
| » Finan dri adravi (F2)                                                                                         |                                |                             |                   |       |           |          |           |                  |
| The second second second second second second second second second second second second second second second se |                                |                             |                   |       |           |          |           |                  |

Obr. 6: Formulář finančního zdraví – základní údaje

Následně se zobrazí informace o stavu generování finančního zdraví a informace o průběhu. Žadatel má prostřednictvím tlačítka "Zpět na seznam formulářů" (obr. 7) možnost přejít na seznam svých vygenerovaných předtisků (obr. 8).

|                                        | Children Stern                                                   | A look ( what have not a                    |                                                | COLUMN COLUMN    |  |  |  |  |
|----------------------------------------|------------------------------------------------------------------|---------------------------------------------|------------------------------------------------|------------------|--|--|--|--|
| IEST SYSTEM                            |                                                                  | No. of Concession, Name                     |                                                |                  |  |  |  |  |
| Acceleration a Research and Adapted    | FINANCNI ZDR                                                     | AVI (FZ)                                    |                                                |                  |  |  |  |  |
| We blind postfol                       | The second second second                                         |                                             |                                                | (Testan page     |  |  |  |  |
| keet pedici                            | serv Bebeloveur                                                  | 200                                         |                                                |                  |  |  |  |  |
| Industed Shares Statute AND, AMER      |                                                                  | 100                                         | 19<br>1                                        |                  |  |  |  |  |
| 8.M                                    | informace o prôběho                                              | ()                                          |                                                |                  |  |  |  |  |
| Dest Wy - available instrem            | Barry west had been                                              | -0.0                                        |                                                | The state of the |  |  |  |  |
| · Zaleni RVV provinski seatleri        | O Abote POINT                                                    |                                             |                                                | - Annual         |  |  |  |  |
| > 21 mol or Addapted                   | G (allo general and them                                         | ei i                                        |                                                |                  |  |  |  |  |
| # 22 Aver is mercentiles MAL.          | O Design formation a                                             | attive externs                              |                                                |                  |  |  |  |  |
| e Denowi yrter s Detenio Better        | O to mid tops (2011, 2011                                        | the second symmetry as                      |                                                |                  |  |  |  |  |
| a manay boost o sear                   | O middl would have play product product and                      |                                             |                                                |                  |  |  |  |  |
| <ul> <li>Withmeniperferming</li> </ul> | O while water                                                    |                                             |                                                |                  |  |  |  |  |
| a Websell trade of the visit of the    | O to b type agreed in the                                        |                                             |                                                |                  |  |  |  |  |
| * Zider o perse                        | O Zyrillen sizt an databak a                                     | wet                                         |                                                |                  |  |  |  |  |
| e Derrorch met oanter                  | O Dearmert by solar and dam finite are ( in particular states a) |                                             |                                                |                  |  |  |  |  |
| a editoria comunit                     | O Real Hamilton DA                                               | 151-110-000-207, Dill*999-108-100-000-000-2 | 04,41:08079()                                  |                  |  |  |  |  |
| · State o property along the           | C Deliver ; and MID3                                             | HET I CHED WARD IN THE COUP & Ave. (TOP)    | RC even 7 Annihite Julie en                    |                  |  |  |  |  |
| Printer preside and and                | O turtures diki (1987                                            | Ere ##meta 0000-0000000000000000            | () 1000000 in A 2010 a () A 25-252 P000 (en al | 10 miles         |  |  |  |  |
| whister and the                        | O States we assessed and                                         | **                                          |                                                |                  |  |  |  |  |
| A Montaine and Mullehall a             | Petrofene Int                                                    | Part -                                      | Sedary                                         |                  |  |  |  |  |
|                                        | 10.5533016                                                       | Opposite a state of party - 2022            | Marchester                                     | men.             |  |  |  |  |

IČ: 48133981 DIČ: CZ48133981

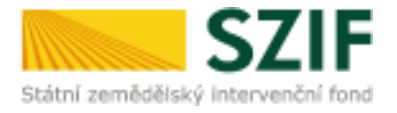

| Státní zemědělský intervenční                                                                                  | fond                   |                     |                | 1 Augent                                 | h                | -                | R                 | Tr.             | Rent          |
|----------------------------------------------------------------------------------------------------|------------------------|---------------------|----------------|------------------------------------------|------------------|------------------|-------------------|-----------------|---------------|
|                                                                                                    | _                      |                     |                | *                                        | Øvod             | Hastaveni        | Nápověda          | Přejítna        | Odblasit      |
| TEST SYSTÉM                                                                                                    | <b>A</b> > <u>time</u> | i podári > Žídovn ( | HLV- protektos | <u>á oputíci</u> ý > Peandrí coravi (PZ) |                  |                  |                   |                 |               |
| > Identifikačni a kontaktni údaje                                                                              | FINA                   | NČNÍ 7DI            | AVICE          | 7)                                       |                  |                  |                   |                 |               |
| Přehled podání                                                                                                 | 1110                   |                     | with.          | -)                                       |                  |                  |                   |                 |               |
| v Nová podání                                                                                                  |                        |                     |                |                                          |                  |                  |                   | 2 Pace ob       | nd postury PR |
| » Jednotná židost a žádosti AED, AEKD<br>a EZ                                                                  |                        |                     |                | Formal                                   | iir FZ           |                  |                   |                 |               |
| ✓ Žádosti PRV - projektová ozotření                                                                            | 1111                   | ann a s             |                |                                          | 19.5             | and a state      | 2000 - S          |                 |               |
| » Zádosti VRV- projektová opat/ani                                                                             | Vnasledia              | id tabuice naiecnes | esemimivoe     | netovarivch precisiou. Posierini ge      | enver oklansk pi | ecosk te cvvrazi | neny tako prvni i | radek tabulky,  | _             |
| žádost o dotaciPRV                                                                                             |                        | Naposledy           | Rok            | Popis                                    |                  |                  | Akce              |                 |               |
| 2ádost o dotacipiles MAS                                                                                       |                        | arozeno             |                |                                          |                  |                  |                   |                 |               |
| Doložení příloh k.Žádosti o dotací                                                                             |                        | NUMBER OF           |                |                                          |                  |                  | Stav: Wezer       | acováno<br>Ivat |               |
| > Depinênî Ži desitî o dotakî                                                                                  |                        | 10:23:29            | 2015           | Účetnictví v plném rozsal                | nj - 2013        |                  |                   |                 |               |
| Wjberové/zadlivad řízení                                                                                       |                        |                     |                |                                          |                  |                  | E stáma           | ut to abor      |               |
| > Vyběrově/zastávatí řízení - dodnění                                                                          |                        |                     |                |                                          |                  |                  |                   |                 |               |
| > 2ádost o platbu                                                                                              |                        | No.                 |                |                                          |                  |                  |                   |                 |               |
| Dopinéri Žádosti o platbu                                                                                      | syma                   | tat                 |                |                                          |                  |                  |                   |                 |               |
| > Häšenio změnách                                                                                              |                        |                     |                |                                          |                  |                  |                   |                 |               |
| > Żádost o schválení výzvy NAG                                                                                 |                        |                     |                |                                          |                  |                  |                   |                 |               |
| > Hädenin změnách PRV2007-2013                                                                                 |                        |                     |                |                                          |                  |                  |                   |                 |               |
| • Ferandri zdravi (FZ)                                                                                         |                        |                     |                |                                          |                  |                  |                   |                 |               |
| The second second second second second second second second second second second second second second second s |                        |                     |                |                                          |                  |                  |                   |                 |               |

Obr. 8: Seznam formulářů finančního zdraví

Jestliže žadatel potřebuje některý z vygenerovaných předtisků vymazat, označí ho dle obr. 9 a stiskne tlačítko "Vymazat".

| Státní zemědělský intervenčn                                    | i fond         |                     |               | A ANTO                                  | A           | -                  | 101              | THE .          | FR           |  |
|-----------------------------------------------------------------|----------------|---------------------|---------------|-----------------------------------------|-------------|--------------------|------------------|----------------|--------------|--|
|                                                                 |                |                     | *             | 4                                       | Üvod        | Nestaveni          | Năpoveda         | Prestra.       | Odhlastt     |  |
| TEST SYSTÉM                                                     | A> Havi        | undari > 21doiti    | RV-proteitay  | <u>a matten</u> (> Frankladrav((FZ)     |             |                    |                  |                |              |  |
| <ul> <li>Idestifikačni a kontaktni údaje</li> </ul>             | FINA           |                     | AVIE          | 7)                                      |             |                    |                  |                |              |  |
| Přebled podání                                                  | TINA           |                     | (Avi (i       | L)                                      |             |                    |                  |                |              |  |
| - Nová podámi                                                   |                |                     |               |                                         |             |                    |                  | Podrabn        | é postupy PR |  |
| <ul> <li>Jednomá žádost a žádosti AEO, AEKO<br/>a EZ</li> </ul> |                |                     |               | Formulä                                 | m           |                    |                  |                |              |  |
| ✓Zádosti PŘV - projektová opatření                              |                |                     |               | 100000000000000000000000000000000000000 |             |                    |                  |                |              |  |
| > Žádosti PRV- protektová opotření                              | Vrásladují     | id talauke naieznet | a seznam vyge | nerovartých předtisků. Poslední gen     | erovaný při | idtilik je zvýrazn | āný jako prvniř. | adak tabullar. |              |  |
| 3 Zádust o dotaci PRV                                           | -              | Raposledy           | Rok           | Popis                                   |             |                    | Akce             |                |              |  |
| Žádost a datad přes NAS                                         | -7115-         | nessio              |               |                                         |             |                    |                  |                |              |  |
| > Deložení příloh k Žádosti o dotaci                            |                |                     |               |                                         |             |                    | Stav: Nezpra     | çováno<br>est  |              |  |
| Dopinění Žádosto o dotavů                                       | 1              | 21.10.2016          | 2015          | Údatnictví v piném rozsahu - 2015       |             | 2015               |                  | CDV01          |              |  |
| Výběrováczadávad řízení                                         |                |                     |               |                                         |             |                    | E Satora         | t south of     |              |  |
| Výběrové/zadávaki fizení - dopinění                             |                |                     |               |                                         |             |                    |                  |                |              |  |
| Žádost o platňu                                                 | and the second |                     |               |                                         |             |                    |                  |                |              |  |
| Depinêré Židosti o plathu                                       | Vymas          | zat                 |               |                                         |             |                    |                  |                |              |  |
| Haišení o změnách                                               |                |                     |               |                                         |             |                    |                  |                |              |  |
| > Žádost o schválkní výzvy HAS                                  |                |                     |               |                                         |             |                    |                  |                |              |  |
| > Hölšení n změrách PR V2007-2013                               |                |                     |               |                                         |             |                    |                  |                |              |  |
| <ul> <li>Finantichi astravi (FZ)</li> </ul>                     |                |                     |               |                                         |             |                    |                  |                |              |  |
| 3 Houstown and similar balance.                                 |                |                     |               |                                         |             |                    |                  |                |              |  |

Obr. 9: Vymazání formuláře finančního zdraví

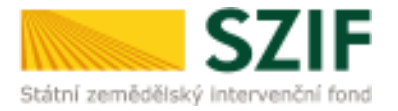

Žadatel si prostřednictvím "Stáhnout soubor" (zobrazeno na obr. 10) uloží jednotlivé formuláře pro výpočet finančního zdraví do PC. Každý formulář v podobě pdf je pak možné kompletně vyplnit.

|                                                                  |                  |                    | *               | 4                                        | Ovod           | Nestaveni        | Napoveda          | Presitnat. | Odhläsn    |
|------------------------------------------------------------------|------------------|--------------------|-----------------|------------------------------------------|----------------|------------------|-------------------|------------|------------|
| TEST SYSTÉM                                                      | <b>#</b> > 182+3 | potin' > 25 cost 1 | NY-projetter)   | <u>i opatlani</u> > Finandri Likavi (F2) |                |                  |                   |            |            |
| Identifikační a kontaktní údaje                                  |                  | . Traffere         |                 |                                          |                |                  |                   |            |            |
| Prehled podání                                                   | FINAL            | NCNI ZDI           | RAVI (F         | 2)                                       |                |                  |                   |            |            |
| Novā podāmi                                                      |                  |                    |                 |                                          |                |                  |                   | Podrobrie  | DOCTUDY PR |
| <ul> <li>Jednotná žádost a žádosti AEO, AEKO<br/>a EZ</li> </ul> |                  |                    |                 | Formul                                   | LIFF2          |                  |                   |            |            |
| ✓ Žádosti PRV - projektová opetřesí                              |                  |                    |                 |                                          |                |                  |                   |            |            |
| > Zádosti PRV- projektová opatření                               | Vnásledují       | d'tabuice naieznet | e sezianivy gen | wrovaných předtisků. Poslední ge         | enerovaný před | tisk je zvýrazně | iný jako první ľá | dektabuRy, |            |
| > 25 dost o dotaci PRV                                           | -                | Naposledy          | p.sk            | Bassie                                   |                |                  | alken             |            |            |
| Žádost o dotad přes MAS                                          | 3-3              | staleno            | room            | POLA                                     |                |                  | Pace              |            |            |
| > Dokožení příloh k Zádosti o dotao                              |                  |                    |                 |                                          |                |                  | Stav: Neiprac     | ováno      |            |
| > Dopinění žádosti o dotaut                                      |                  | 21.10.2016         | 2015            | Üčetnictvi v pinámnæsat                  | hu - 2015      |                  | Pokratow          | 5          |            |
| > WjbBrowl/zadavaid fiben/                                       |                  | 20.2.2.2.0         |                 |                                          |                |                  | E Stährout        | and a      |            |
| > Výběrové/zadávad řízení - dopinění                             |                  |                    |                 |                                          |                |                  | -                 |            |            |
| > Žádost o plattu                                                | Entreport        |                    |                 |                                          |                |                  |                   |            |            |
| > Depinêri Zidett o pietou                                       | Vymaz            | at                 |                 |                                          |                |                  |                   |            |            |
| > Hašení o změnách                                               |                  | 100                |                 |                                          |                |                  |                   |            |            |
| 22dost a schvälers v                                             |                  |                    |                 |                                          |                |                  |                   |            |            |
| > Haišení o změnách PRV2007-2013                                 |                  |                    |                 |                                          |                |                  |                   |            |            |
| ) Finanzhi zdravi (FZ)                                           |                  |                    |                 |                                          |                |                  |                   |            |            |
| a stricthone and it statistics                                   |                  |                    |                 |                                          |                |                  |                   |            |            |
| 7 Hortorna boonsacesserio                                        |                  |                    |                 |                                          |                |                  |                   |            |            |

Obr. 10: Uložení formuláře finančního zdraví do PC

Příklad formuláře pro výpočet finančního zdraví je uveden na obr. 11.

| stri zerré           | Salina Por         |                                      | F                                                                                                    | Finanční zdraví                                                                                                    | Ve Smečkách 33<br>110 00 Praha 1<br>www.szif.cz                                  |                        |
|----------------------|--------------------|--------------------------------------|----------------------------------------------------------------------------------------------------|----------------------------------------------------------------------------------------------------|----------------------------------------------------------------------------------|------------------------|
| Obche                | odni jm<br>eni žad | iéno /                               | Jméno a                                                                                                    |                                                                                                    |                                                                                  |                        |
| IČ:                  |                    |                                      | -                                                                                                    | Datum narození:                                                                                                    |                                                                                  |                        |
| Rok:                 |                    |                                      | 2015                                                                                                    |                                                                                                    |                                                                                  |                        |
| Účetn                | í obdol            | bí odr                               |                                                                                                    | do:                                                                                                    |                                                                                  |                        |
| Druh účetníctví:     |                    |                                      | Účetnictví v                                                                                                    | plném rozsahu                                                                                                    |                                                                                  |                        |
| (                    | Označer            | ui .                                 | Popis řádku z výkazu                                                                                                    | 2 + 02 + 24 + 62)                                                                                                    | Řádek                                                                            | Částka<br>v tisících K |
| Aktiva celkem (      |                    |                                      |                                                                                                    | 2 + 03 + 31 + 63)<br>ú základní kapitál                                                                                                    | 001                                                                              |                        |
| A. Pohledávk         |                    |                                      | The second second | Y CONDUMP NORMOOF                                                                                                    |                                                                                  |                        |
| А,<br>В.             |                    |                                      | Dlouhodobý majete                                                                                                    | k (ř. 04 + 13 + 23)                                                                                                    | 002                                                                              |                        |
| А,<br>В.<br>В.       | L                  |                                      | Dlouhodobý majete<br>Dlouhodobý nehmo                                                                                                    | ek (ř. 04 + 13 + 23)<br>Itný majetek (ř.05 až 12)                                                                                            | 003                                                                              |                        |
| А,<br>В.<br>В.<br>В. | I.<br>I.           | 1                                    | Dlouhodobý majete<br>Dlouhodobý nehmo<br>Zřizovací výdaje                                                                                                    | :k (ř. 04 + 13 + 23)<br>tný majetek (ř.05 až 12)                                                                                             | 002<br>003<br>004<br>005                                                         |                        |
| A,<br>B.<br>B,<br>B. | L<br>L             | 1 2                                  | Dlouhodobý majete<br>Dlouhodobý nehmo<br>Zřízovací výdaje<br>Nehmotné výsledky v                                                                                                    | sk (ř. 04 + 13 + 23)<br>stný majetek (ř.05 až 12)<br>sýzkumu a vývoje                                                                        | 002<br>003<br>004<br>005<br>006                                                  |                        |
| A,<br>B.<br>B,<br>B, | L<br>L             | 1<br>2<br>3                          | Dlouhodobý majete<br>Dlouhodobý nehmo<br>Zřízovací výdaje<br>Nehmotné výsledky v<br>Software                                                                                                    | sk (ř. 04 + 13 + 23)<br>stný majetek (ř.05 až 12)<br>sýzkumu a vývoje                                                                        | 002<br>003<br>004<br>005<br>006<br>007                                           |                        |
| Α,<br>Β.<br>Β.       | I.<br>I.           | 1<br>2<br>3<br>4                     | Dlouhodobý majete<br>Dlouhodobý nehmo<br>Zřizovací výdaje<br>Nehmotné výsledky v<br>Software<br>Ocenitelná práva                                                                                                    | sk (ř. 04 + 13 + 23)<br>stný majetek (ř.05 až 12)<br>ýzkumu a vývoje                                                                         | 002<br>003<br>004<br>005<br>006<br>007<br>008                                    |                        |
| A,<br>B.<br>B.       | I.<br>I.           | 1<br>2<br>3<br>4<br>5                | Dlouhodobý majete<br>Dlouhodobý nehmo<br>Zřizovací výdaje<br>Nehmotné výsledky v<br>Software<br>Ocenitelná práva<br>Goodwill                                                                                                    | sk (ř. 04 + 13 + 23)<br>stný majetek (ř.05 až 12)<br>ýzkumu a vývoje                                                                         | 002<br>003<br>004<br>005<br>006<br>007<br>008<br>009                             |                        |
| A,<br>B,<br>B,       | L.<br>L            | 1<br>2<br>3<br>4<br>5<br>6           | Dlouhodobý majete<br>Dlouhodobý nehmo<br>Zřizovací výdaje<br>Nehmotné výsledky v<br>Software<br>Ocenitelná práva<br>Goodwill<br>Jiný dlouhodobý nehm                                                                                                    | ek (ř. 04 + 13 + 23)<br>stný majetek (ř.05 až 12)<br>sýzkumu a vývoje<br>notný majetek                                                       | 002<br>003<br>004<br>005<br>006<br>007<br>008<br>009<br>010                      |                        |
| Α,<br>Β.<br>Β.       | I.<br>I.           | 1<br>2<br>3<br>4<br>5<br>6<br>7      | Dlouhodobý majete<br>Dlouhodobý nehmo<br>Zřizovací výdaje<br>Nehmotné výsledky v<br>Software<br>Ocenitelná práva<br>Goodwill<br>Jiný dlouhodobý nehm<br>Nedokončený dlouhod                                                                                                    | sk (ř. 04 + 13 + 23)<br>stný majetek (ř.05 až 12)<br>výzkumu a vývoje<br>notný majetek<br>dobý nehmotný majetek                              | 002<br>003<br>004<br>005<br>006<br>007<br>008<br>009<br>010<br>011               |                        |
| A.<br>B.<br>B.       | L.<br>L.           | 1<br>2<br>3<br>4<br>5<br>6<br>7<br>8 | Dlouhodobý nejete<br>Dlouhodobý nehmo<br>Zřizovací výdaje<br>Nehmotné výsledky v<br>Software<br>Ocenitelná práva<br>Goodwill<br>Jiný dlouhodobý nehm<br>Nedokončený dlouhod<br>Poskytnuté zálohy na                                                                                                    | ek (ř. 04 + 13 + 23)<br>tný majetek (ř.05 až 12)<br>ýzkumu a vývoje<br>notný majetek<br>dobý nehmotný majetek<br>dlouhodobý nehmotný majetek | 002<br>003<br>004<br>005<br>006<br>007<br>008<br>009<br>010<br>011<br>011<br>012 |                        |

Obr. 11: Formulář finančního zdraví

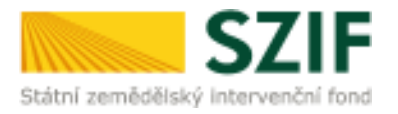

Tlačítko "Menu", které je umístěné v horní části, umožňuje žadatelům rychlejší pohyb a kontrolu vyplněných údajů. Na obr. 12 je zobrazen postup pro rychlejší přesun mezi tabulkami.

| dated v | y all have be    | *****       | sie parberveni pala                                                                                                    | Menu                                 | Test                                                                              | Strona t                                       |
|---------|------------------|-------------|----------------------------------------------------------------------------------------------------|--------------------------------------|-----------------------------------------------------------------------------------|------------------------------------------------|
|         | S                | ZII         | Fina                                                                                                    | nční zc.                             | <ul> <li>Resource -<br/>Resource -<br/>Volumente</li> <li>United their</li> </ul> | dating<br>Kalina<br>La straky<br>Nil antigense |
| osche   | ulm jm<br>en 2ad | èno /       | liséno a                                                                                                    |                                      | 3214 ilaa                                                                         | istel                                          |
| IČ1     |                  |             |                                                                                                    | Datum narozunit                      |                                                                                   |                                                |
| Rok     |                  |             | 2015                                                                                                    |                                      |                                                                                   |                                                |
| üdem    | i obdob          | i odi       | 2522.                                                                                                    | dai                                  |                                                                                   |                                                |
| 0nik    | ačetnic          | tvii .      | Účetníctví v plném roz                                                                                                    | sahu                                 |                                                                                   |                                                |
| Rozv    | /aha (           | BILA        | NCE) v plném rozsahu - Ak                                                                                                    | tiva                                 |                                                                                   |                                                |
|         | Denedan          | í.          | Popra faidku z výkuzu                                                                                                    |                                      | Rate                                                                              | Cástka<br># tiskich ł                          |
|         |                  |             | Aktiva celkem (ř. 02 + 03 + :                                                                                                    | 21 + 63)                             | 001                                                                               |                                                |
| Α.      |                  |             | Pohlodávky za upsaný základni                                                                                                    | kopitál                              | 002                                                                               |                                                |
| В,      |                  |             | Diouhodobý majetek (ř. 04 +                                                                                                    | 13 + 23)                             | 003                                                                               |                                                |
| 8.      | 11.              |             | Dlouhodobý nehmotný maje                                                                                                    | tek (ř.05 až 12)                     | 004                                                                               |                                                |
| В.      | 1,               | 1           | Zřizovací výdaje                                                                                                    |                                      | 005                                                                               |                                                |
|         |                  | - 3         | Nehmotné výsledky výzkumu a                                                                                                    | vývoje                               | 005                                                                               |                                                |
|         |                  | 3           | Software                                                                                                    |                                      | 007                                                                               |                                                |
|         |                  | - 4 .       | Ocenitelnő práva                                                                                                    |                                      | 0.08                                                                              |                                                |
|         |                  | 5           | Goodwill                                                                                                    |                                      | 009                                                                               |                                                |
|         |                  |             | ACCULATE AND ADDRESS OF A DESCRIPTION OF A DESCRIPTIONO OF A DESCRIPTION OF A DESCRIPTION O | (Fork)                               | 010                                                                               |                                                |
|         |                  | é           | Jary disubscopy nationality maje                                                                                                    | ILUK.                                | 4.8.8                                                                             |                                                |
|         |                  | 6           | Jiny diauhodoby nehmotny maj<br>Nedakončený diauhodobý nehm                                                                                                    | obrý majetek                         | 011                                                                               |                                                |
|         |                  | 6<br>7<br>8 | Tiny diouhodoby nehmotny maji<br>Nedakančený diouhodobý nehm<br>Poskytnute zákohy na diouhodob                                                                                                    | otný majetek<br>ný naturatný majetek | 011<br>012                                                                        |                                                |

Obr. 12: Možnost pohybu ve formuláři

Na obr. 13 je uveden postup pro kontrolu vyplněných údajů. Kontrolu doporučujeme provádět po úplném vyplnění formuláře.

| Žedatel v    | ryplňuje           | pouze           | bile podba | rvená pole    | Menu                        | Test                                | Strana 1 z 5            |
|--------------|--------------------|-----------------|------------|---------------|-----------------------------|-------------------------------------|-------------------------|
| Shideni anni |                    | ZI              | F          |               | Ve Sr<br>110 0<br>www.      | neökách 33<br>10 Praha 1<br>szif.cz |                         |
| Obche        | odni jm<br>eni žad | éno /<br>atele: | Jmèno a    |               |                             |                                     |                         |
| IČ:          |                    |                 |            |               | Datum narozeni:             |                                     |                         |
| Rok:         |                    |                 |            | 2015          |                             |                                     |                         |
| Účetn        | i obdol            | bi od:          |            | al accest     | do:                         |                                     |                         |
| Druh         | účetnic            | tvi:            |            | Účetnictví v  | plném rozsahu               |                                     |                         |
| Rozv         | /aha (             | BILA            | NCE) v     | plném rozs    | sahu - Aktiva               |                                     |                         |
| 1            | Označer            | ıí              | Popis rad  | ku z výkazu   |                             | Rådek                               | Částka<br>v tisících Kč |
|              |                    |                 | Aktiva d   | celkem (ř. O  | 2 + 03 + 31 + 63)           | 001                                 | 0                       |
| Α.           |                    |                 | Pohledáv   | vky za upsan  | ) základní kapitál          | 002                                 |                         |
| В.           |                    |                 | Diouho     | dobý majete   | ık (ř. 04 + 13 + 23)        | 003                                 | 0                       |
| в.           | I.                 |                 | Diouhoe    | dobý nehmo    | tný majetek (ř.05 až 12)    | 004                                 | 0                       |
| в.           | 1.                 | 1               | Zřizovac   | i výdaje      |                             | 005                                 |                         |
|              |                    | 2               | Nehmotr    | né výsledky v | ýzkumu a vývoje             | 006                                 |                         |
|              |                    | 3               | Software   | 2             |                             | 007                                 |                         |
|              |                    | 4               | Ocenitel   | ná práva      |                             | 008                                 |                         |
|              |                    | 5               | Goodwill   | E             |                             | 009                                 |                         |
|              |                    | 6               | Jiný dlou  | uhodobý nehr  | notný majetek               | 010                                 |                         |
|              |                    | 7               | Nedokor    | nčený dlouhod | lobý nehmotný majetek       | 011                                 |                         |
|              |                    | 8               | Poskytni   | uté zálohy na | dlouhodobý nehmotný majetek | 012                                 |                         |

Obr. 13: Kontrola vyplněných údajů

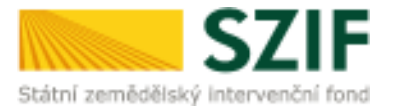

### B. Zaslání Finančního zdraví prostřednictvím Portálu farmáře

# Po kompletním vyplnění předtisku Finanční zdraví žadatel odešle v termínu pro předkládání příloh žádostí formulář Finanční zdraví, a to prostřednictvím Portálu farmáře.

Formuláře pro posouzení finančního zdraví, které již byly v minulostí zaslány (např. pro posouzení FZ v předchozích kolech) není nutné opětovně nahrávat. Formuláře jsou uloženy v systému.

Pokračovat v podání formuláře pro posouzení finančního zdraví lze přes pole "Nová podání"  $\rightarrow$  "Žádosti PRV – projektová opatření"  $\rightarrow$  "Finanční zdraví (FZ)". Žadatel klikne na tlačítko "Pokračovat" (obr. 14).

| SZ                                                    | LTDOS              |                       |               | 1 mar                                                                                                    | ter.                       | 87              | -         | m              |
|-------------------------------------------------------|--------------------|-----------------------|---------------|----------------------------------------------------------------------------------------------------|----------------------------|-----------------|-----------|----------------|
|                                                       |                    |                       |               | 1.00                                                                                                    | times - Rectarged          | Manadata        | Phone -   | -              |
| TEST SYSTEM                                           | 4-515              | pailini - Jähnen      | the posterior | and the second second s |                            |                 |           |                |
| · In collected a low site of datase                   | CINE A.            | 101                   | and re        | 25                                                                                                    |                            |                 |           |                |
| + Mohaim postini                                      | Circ.es            | 10111 201             | waile         | -1                                                                                                    |                            |                 |           |                |
| - Sinh poder                                          |                    |                       |               |                                                                                                    |                            |                 | 12 fast m | at contact PUT |
| n nessaria biquera Dicien Alto, Asso<br>1 kg          |                    |                       | 1             | Permitte                                                                                                    |                            |                 |           |                |
| -2Mart MV-protected sector                            | (initial)          | and the second second | 1000          | and the second second                                                                                                    | 101000000000000            | -               | 11111     |                |
| A Zentes DVV. propriet and the                        | Contraction of the | - percent of the set  |               | succession in success relation from                                                                                                    | a nearly begins in a local | and the laws.   |           |                |
| <ul> <li>Automic anticipati</li> </ul>                | 1000               | Barrakety             | 4.44          | Posts                                                                                                    |                            | Ann             |           |                |
| * Zálter u pracúha HAL                                |                    |                       |               |                                                                                                    |                            | DECTORAGE       |           |                |
| In Contractional periods in Contractions domained     |                    | 100.000               |               | Steamer's philosopole.                                                                                                    | 1.763                      | age instantions |           |                |
| w transitive distant in some                          | 1                  | # 22.28               | 7411          |                                                                                                    |                            |                 |           |                |
| a vestimetrational litera                             |                    |                       |               |                                                                                                    |                            | A Real          | the state |                |
| # Njie - Kadina Tary - Asabiai                        |                    |                       |               |                                                                                                    |                            |                 |           |                |
| a dataset to partici                                  | 12000              | 1                     |               |                                                                                                    |                            |                 |           |                |
| a Destroy of the second second                        | eyecal             | 41                    |               |                                                                                                    |                            |                 |           |                |
| a series a constants                                  |                    |                       |               |                                                                                                    |                            |                 |           |                |
| <ul> <li>21 mot o schoolend tot ovy theil.</li> </ul> |                    |                       |               |                                                                                                    |                            |                 |           |                |
| President restart (Fight 202)                         |                    |                       |               |                                                                                                    |                            |                 |           |                |
| A PROPERTY AND A PROPERTY AND A                       |                    |                       |               |                                                                                                    |                            |                 |           |                |
|                                                       |                    |                       |               |                                                                                                    |                            |                 |           |                |

Obr. 14: Pokračování v nahrání formuláře finančního zdraví

Prostřednictvím pole "Procházet", se z PC nahraje kompletně vyplněný formulář pro výpočet finančního zdraví, který je následně uložen pomocí tlačítka "uložit" (obr. 15).

| 571                                                             | E                                                                                                    |                          | all a second               | and the second |             | Portal f   | armare        |
|-----------------------------------------------------------------|----------------------------------------------------------------------------------------------------|--------------------------|----------------------------|----------------|-------------|------------|---------------|
| Státní zemědělský intervenční                                   | fond                                                                                                    |                          | 1 Enter                    | hear           | 13          | "Inc       | For           |
|                                                                 |                                                                                                    |                          | 4                          | Ovod Nastavi   | ni Napovôda | Pfojitma   | Odhlasit      |
| TEST SYSTÉM                                                     |                                                                                                    |                          |                            |                |             | 13 Podrobn | é postudy PRV |
| > Edentificačni a kontaktni údaje                               | O Stahnéta si sou                                                                                                    | to or formulaite; dop/ht | a ho a nahrajte zpádky.    |                |             |            |               |
| 3 Přebled podání                                                |                                                                                                    |                          |                            |                |             |            |               |
| ₩ Novā podāni                                                   | Účetnich                                                                                                    | /í v plném ro            | zsahu - 2015               |                |             |            |               |
| <ul> <li>Jednomá žádost a žádosti AEO, AEKO<br/>a EZ</li> </ul> |                                                                                                    |                          |                            |                |             |            |               |
| ✓ Žádosti PRV - projektová opatření                             | Datum vyte                                                                                                    | oření                    | <b>21.10.2016</b> 10:23:26 |                | Status      |            |               |
| > 24dostiPEV- projektová opotření                               | Datum posle                                                                                                    | sdni změny               | 21.10.2016 10:23:29        |                | Nezpracován | 0          |               |
| 28dost o dotaci PRV                                             | Rok                                                                                                    |                          | 2015                       |                |             |            |               |
| 3 25 dout o dotaci přes MAS                                     | - Contraction of the second second se |                          |                            |                |             |            |               |
| > Doložení příloh k Žádosti o dotaci                            | Formular                                                                                                    | (L) Odemateria           | pinémutata - 2015          | 21.10.2016     |             | Brochiste  | P72           |
| » Dopinění ži dostu o dota d                                    |                                                                                                    | Addition                 | WITH STEERING CONTRACTOR   | 10(23)28       |             | P 100 Size | the state     |
| » Wiběrovérzadávací řízera                                      |                                                                                                    |                          |                            |                |             |            |               |
| » Wyběrové/zadávací řízení - dopinění                           |                                                                                                    |                          |                            |                |             |            | -             |
| 3 23 dout o plattu.                                             |                                                                                                    |                          |                            |                |             |            | uken          |
| Dopinění Žádosti o platbu                                       |                                                                                                    |                          |                            |                |             |            |               |
| » Hisiliari o zmlinách                                          | Zper                                                                                                    |                          |                            |                |             |            |               |
| žádost o schválení výzvy NAS                                    |                                                                                                    |                          |                            |                |             |            |               |
| • Halleni o znánách PRV2007-2013                                |                                                                                                    |                          |                            |                |             |            |               |
| > Feuericei ostew (F2)                                          |                                                                                                    |                          |                            |                |             |            |               |

Obr. 15: Nahrání formuláře finančního zdraví

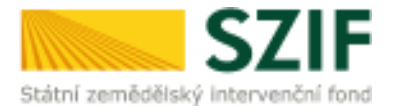

Pokud je pole "Formulář" červeně podbarveno, nelze formulář pro posouzení finančního zdraví odeslat. Důvody, které zabraňují odeslání, jsou uvedeny v horní části obrazovky. Nedostatky je nutné opravit a poté opětovně formulář nahrát. Následně se klikne na tlačítko "Uložit" (obr. 16). Pole "Datum poslední změny" obsahuje datum a čas, kdy byl uložen poslední formulář FZ.

| C71                                                              | E                                         |                                                                                                    | and the second second |                | Portal h          | armare        |
|------------------------------------------------------------------|-------------------------------------------|----------------------------------------------------------------------------------------------------|-----------------------|----------------|-------------------|---------------|
|                                                                  |                                           | and some                                                                                                    | 1000                  | 1-1            | The second        | 7-90          |
| scauni zemedelský intervenchi                                    | rond                                      | A State of the state of the sta |                       | a substants    | Section of the    | AL COM        |
|                                                                  |                                           |                                                                                                    | Oved Bestave          | ni Näpovēda    | Piejitna          | Odbiasit      |
| TEST SYSTEM                                                      |                                           |                                                                                                    |                       |                | Padrobn           | é postupy PRV |
| TEST STOTEM                                                      | 🚠 Pole "tičetni atiteki oli" mani vypině  | 00                                                                                                    |                       |                | E Me              | chry aprility |
| > Identiškačni a kostaktni údaje                                 | Pole "Učetní obdotní do" nemí vypině      |                                                                                                    |                       |                |                   |               |
| > Pitchled podiani                                               | A Vis Formula / nejsiou utcheriy fazlor v | ykatő, Formull/ nejpriva atawfyta a u                                                                                                    | autte.                |                |                   |               |
| + Nová podání                                                    |                                           |                                                                                                    |                       |                |                   |               |
| <ul> <li>Jednotná žádost a žádosti AED, AEKD<br/>a EZ</li> </ul> | Účetnictví v plném r                      | ozsahu - 2015                                                                                                    |                       |                |                   |               |
| Zádosti PRV - projektová opatření                                |                                           |                                                                                                    |                       |                |                   |               |
| > Zadosti PRV - projektová opatření                              |                                           |                                                                                                    |                       |                |                   |               |
| žádost o dotaciPRV                                               | Datum vytvoření                           | 21.10.2016 10:23:26                                                                                                    |                       | Status         |                   |               |
| > 25doct o datacipites MAS                                       | Datum poslední změny                      | 21.10.2016 13:13:15                                                                                                    |                       | Připraveno k p | odání             |               |
| Doložení příloh k.Žádosti o dotaci                               | Rok                                       | 2015                                                                                                    |                       |                |                   |               |
| > Dopinini židost o detaci                                       |                                           |                                                                                                    |                       |                |                   | _             |
| > Wiberove/zadávad ňzení                                         | Formulář - Hitemativity                   | ainém tasata - 2015                                                                                                    | 21.10.2016            |                | Prochaze          | 8.00 L        |
| > W běrove/cadávskí řízení - dodnění                             | a secondorate a president con             | Deer Lind Aller (1999)                                                                                                    | 131214                |                | - I state out soo |               |
| 25doct o platto                                                  |                                           |                                                                                                    |                       |                |                   |               |
| Dopinérsi Žárkett o plotbu                                       |                                           |                                                                                                    |                       |                |                   |               |
| > Häšenio zněnách                                                |                                           |                                                                                                    |                       |                |                   | uložit        |
| > Żścost o schuileni wizwy RAG                                   | Toraci I                                  |                                                                                                    |                       |                |                   |               |
| • Hälfenin zmänäch PRV2007-3013                                  | zpet                                      |                                                                                                    |                       |                | Pol               | kračovat      |
| * Ferandox askawi (F2)                                           |                                           |                                                                                                    |                       |                |                   |               |

Obr. 16: Formulář finančního zdraví, který nelze odeslat

Po uložení formuláře, který neobsahuje nedostatky zabraňující odeslání, se pole "Formulář" podbarví zeleně. Kliknutím na "Pokračovat" (obr. 17) se postoupí na stranu se souhrnnými informacemi k odeslání formuláře FZ.

| SZI                                           | F                    |                            |                        | R              |                        |
|-----------------------------------------------|----------------------|----------------------------|------------------------|----------------|------------------------|
|                                               |                      | 1                          | Óvod Hastaven          | Rápověda       | Přejitna., Odbiásat    |
| TEST SYSTÉM                                   |                      |                            |                        |                | 1 Podrobné pistupy PRV |
| > Identifikačni a kontaktni údaje             |                      |                            |                        |                |                        |
| > Pfehled podání                              | Účetnictví v plnér   | m rozsahu - 2015           |                        |                |                        |
| - Slová podání                                |                      |                            |                        |                |                        |
| » Jadnotná žádost a Jádosti AED, AEKD<br>a EZ | Datum vytvoření      | <b>21.10.2016</b> 10:23:20 |                        | Status         |                        |
| ✓ Žistosti PRV - projektová opatňení          | Datum posledni změny | 21.10.2016 13:27:18        |                        | Připraveno k p | odání                  |
| > Žádosti PRV- projektová opatření            | Rok                  | 2015                       |                        |                |                        |
| 2adost o dotaciPRV                            |                      |                            | 2010/02/2010/02        |                |                        |
| > Žádost o dotaciphes MAS                     | Formulář - Utám      | ately, phéronosatu - 2015  | 21.10.2016<br>13:27:17 |                | Prochaget              |
| > Doložení příloh k Žádosti o dotaci          |                      |                            |                        |                |                        |
| > Dopinéni Žislasti o dotad                   |                      |                            |                        |                |                        |
| » Výběrové/tadávad řízení                     |                      |                            |                        |                | ukstit                 |
| » Výběrové/badávad Rosní - dopinění           |                      |                            |                        |                | Allowing .             |
| 25 dost o platbu                              | Zpät                 |                            |                        |                | Dokračovat             |
| > Dopiněn Žádost o platbu                     |                      |                            |                        |                | FURBLOVAL              |
| > Hitsenío změnách                            |                      |                            |                        |                |                        |
| Eldost o schrälleni výzvy MAS                 |                      |                            |                        |                |                        |
| Hildenile zménách PRV2007-2013                |                      |                            |                        |                |                        |
| + Farandol adra al (F2)                       |                      |                            |                        |                |                        |

Obr. 17: Formulář finančního zdraví, který lze odeslat

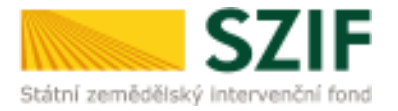

Na straně se souhrnnými informacemi týkající se odeslání formuláře finančního zdraví žadatel zaškrtne pole "Souhlasím s obsahem podání". Po zaškrtnutí se automaticky zpřístupní pole "Odeslat formulář", na které žadatel klikne (obr. 18).

| <b>C7</b>                                     | E           |                         |                                                                                                    |               | -              | in the second   | Portanta          | annare      |
|-----------------------------------------------|-------------|-------------------------|----------------------------------------------------------------------------------------------------|---------------|----------------|-----------------|-------------------|-------------|
| Státni zemědělský interveněr                  | ford        |                         | A MART                                                                                                    | 1-            | 3              | 17              | THE A             | THE         |
| State in Particulary Intel Venter             |             |                         | the second division in the second division in the second division division in the second division division di division division division division division |               |                | -               | -                 |             |
|                                               |             |                         | 4                                                                                                    | throat        | Instaveni      | Häpoveda        | Piejitna          | oduasit     |
| TEST SYSTÉM                                   |             |                         |                                                                                                    |               |                |                 | 1 Podrobné o      | instagy PRV |
| ) Identifikačni a kontaktni údaje             | SOUHRN      |                         |                                                                                                    |               |                |                 |                   |             |
| > Pitchled podani                             | E-ORECTORY  |                         |                                                                                                    |               |                |                 |                   |             |
| 🗸 Nevá podání                                 | Účetnictv   | í v olném ro            | zsahu - 2015                                                                                                    |               |                |                 |                   |             |
| > Jeshotral židost a žádost AED, AEKD<br>a Ež |             |                         |                                                                                                    |               |                |                 |                   |             |
| ✓ Žádosti PRV - projektovál opotření          | Datum vytvo | afani                   | 21.10.2016 10:23:26                                                                                                    |               | 5              | tatus           |                   |             |
| 3 Žádosti PNV - projektoká kostňení           | Datum posle | dni zmāny               | 21.10.2016 13:27:18                                                                                                    |               | P              | Apraveno k p    | inébo             |             |
| žádost o dotaciPRV                            | mah         |                         | hote :                                                                                                    |               |                |                 |                   |             |
| > 25 doct o dotacipiles MAS                   | NOR         |                         | 2013                                                                                                    |               |                |                 |                   |             |
| > Dolačení přílah k Zádosti o dotaci          | Ferrender   | A Company of the second | a description of a 200%                                                                                                    |               |                | 21              | 10.2016           |             |
| > Depinên Zildist o dotao                     | Formular    | C) Sociation in         |                                                                                                    |               |                | 1               | 3:27:17           |             |
| Výběrové/zadávod řízení                       |             |                         |                                                                                                    |               |                |                 |                   |             |
| Výběrové/zadávad řízení - dopínění            |             |                         |                                                                                                    |               |                |                 |                   |             |
| 25 dost o platbo                              | Zpöt        |                         |                                                                                                    |               |                |                 | ouhlasimis obsah  | empodání    |
| Doplnění Žadjett o platbu                     |             |                         | Pobrizuji, ze jsem op                                                                                                    | raxmen v camp | aveno 1edineco | aho-pristupover | ha apravnen i udr | it podáni.  |
| > Häšenie změnách                             |             |                         |                                                                                                    |               |                |                 | Odeslat fo        | muläř       |
| Žádost o schuálení výzvy MAS                  |             |                         |                                                                                                    |               |                |                 |                   |             |
| Häšenio zménách PRv2007-2013                  |             |                         |                                                                                                    |               |                |                 |                   |             |
| ) Finalidir amovi (F2)                        |             |                         |                                                                                                    |               |                |                 |                   |             |

Obr. 18: Odeslání formuláře finančního zdraví

V následujícím kroku (obr. 19) má žadatel možnost si stáhnout odeslaný formulář pro výpočet finančního zdraví ("Stáhnout soubor") a Potvrzení o přijetí ("Stáhnout potvrzení"). Vzor Potvrzení o přijetí je uveden na obr. 20.

| SZ                                            | IF                    |           |                                   | Par | -    | -                       | Arry            | Portaria      | mare        |
|-----------------------------------------------|-----------------------|-----------|-----------------------------------|-----|------|-------------------------|-----------------|---------------|-------------|
| statni zemědělský intervenčn                  | a tond                |           | . –                               | 1   | Orod | Bastaveni               | Rapovéda        | Přejítna      | Odhlasit    |
| TEST SYSTÉM                                   |                       |           |                                   |     |      |                         |                 | 13 Podrotne i | DOSTLOV PRV |
| > Identifikační a kontaktní údaje             | Stav                  |           |                                   |     |      |                         |                 |               |             |
| > #Fahled podlani                             |                       |           |                                   | 0   | 100% |                         |                 |               |             |
| v Nová podání                                 | Hatova                |           |                                   |     |      |                         |                 |               |             |
| » Judividna Zadosta Zadosti AEO, AEKO<br>a EZ | Informace             | o prúběhu |                                   |     |      |                         |                 |               |             |
| ✓ Zadosti PRV - projektová opatření           |                       |           |                                   |     |      |                         |                 | (6) Me        | the spray's |
| > Žásketi PRV- projektová opatření            | Vytvořeno             | Rok       | Popis                             |     |      |                         | Soubory         |               |             |
| žádost o dotaciPRV                            | and the second second |           |                                   |     |      |                         | Constant of the |               |             |
| > Żódost o dotacipiłes MAS                    | 21.10.2016            |           | Öčetnictví v plném rozsahu - 2013 |     |      | Exercisional subsystems |                 |               |             |
| » Doložení přiloh kůžidosti o dotaci          | 133315                | 1 2015    |                                   |     |      |                         |                 |               |             |
| Dopinërs Žadarti o dotarti                    |                       |           |                                   |     |      |                         | J. Billiou      | t potvizení   | J           |
| » výběrové/tadávad řížení                     |                       |           |                                   |     |      |                         |                 |               |             |
| Výběrovějtadávad řízení - dopinění:           |                       |           |                                   |     |      |                         |                 |               |             |
| Zádost o platbu                               |                       |           |                                   |     |      |                         | Pokračovat      | na odestané ž | adesti      |
| Dopinini Zadosti o platbu                     |                       |           |                                   |     |      |                         |                 |               |             |
| Häsenio změnách                               |                       |           |                                   |     |      |                         |                 |               |             |
| » Žádost o schullení výzvy MAS                |                       |           |                                   |     |      |                         |                 |               |             |
| > Hädenig prénádi PR\2007-2013                |                       |           |                                   |     |      |                         |                 |               |             |
| <ul> <li>Frianderizheni (FZ)</li> </ul>       |                       |           |                                   |     |      |                         |                 |               |             |
|                                               |                       |           |                                   |     |      |                         |                 |               |             |

Obr. 19: Odeslaný formulář finančního zdraví

Tímto krokem byl úspěšně odeslán formulář finančního zdraví.

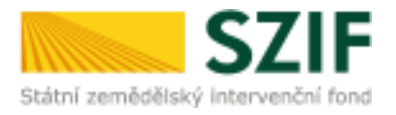

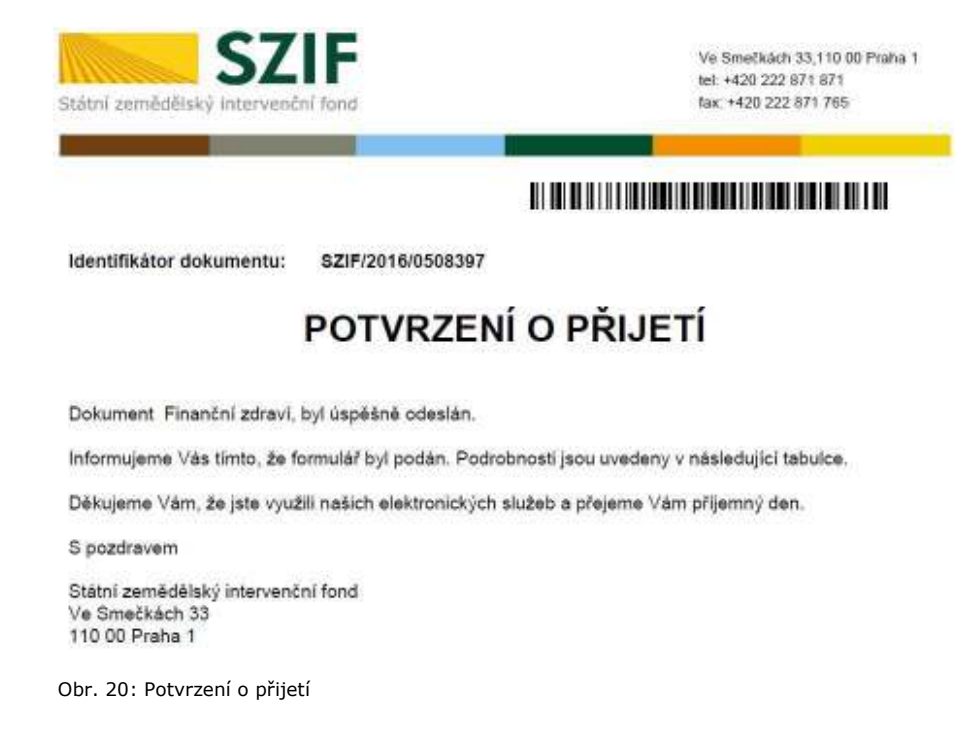

Odeslané formuláře FZ lze nalézt v sekci "Nová podání"  $\rightarrow$  "Žádosti PRV – projektová opatření"  $\rightarrow$  "Odeslané žádosti". Doporučujeme upravit termín v sekci "Omezit zobrazení" (zelené orámování). Zobrazí se vždy jen formuláře, které byly odeslány ve zvoleném termínu (viz obr. 21).

| Státni zemědělský intervenčn                                      | fond                  |                   | and the second                        | her            | ATT THE                                                |
|-------------------------------------------------------------------|-----------------------|-------------------|---------------------------------------|----------------|--------------------------------------------------------|
|                                                                   |                       |                   |                                       | Üvod Restaveni | Rápověda Přejítna., Odklast                            |
| TEST SYSTÉM                                                       | <b>€</b> >linei.codé  | n' = Zidaja PRV-3 | ordektori ogstření > Odeskané čádasti |                |                                                        |
| <ul> <li>identiškačni a kontaktni údaja</li> </ul>                | ODESLA                | NÉ ZÁDO           | STI                                   |                |                                                        |
| > Webled podáni                                                   |                       |                   |                                       |                | Bodrobné postupy PRV                                   |
| - Novà codăni                                                     | . Advances            | Amonto and DA UN  | 2018/07/01/11/2018                    |                |                                                        |
| <ul> <li>Jednotrá žádost a žádosti AEO, AENO<br/>a EZ</li> </ul>  | Omezit zo             | brazeni           |                                       |                |                                                        |
| · Žádosti PRV - projektová opatření                               | Zobrazitzáz           | many od: 04.08.2  | 016 da: 03.11.2016                    |                |                                                        |
| > Żądosti PRV-projektowa opatreni                                 |                       |                   |                                       |                | Filtrovat seenam                                       |
| <ul> <li>Zárdost o dotaci PRV</li> </ul>                          | A data and the        | and an and a b    |                                       |                |                                                        |
| > 25 dost o dotaci přes HAS                                       | Zadosh Pr             | (V - projek       | tova opareni                          |                |                                                        |
| > Dokažení příkth k Žizdosti o dožaci                             | Wtypřeno              | Operace /         | Názov projektu                        |                | Soubory                                                |
| > Dopinění Žádostu o dota o                                       |                       | zamer             |                                       |                | - ALCONTRACTOR                                         |
| >Wołsowej zadawasti rizeni                                        | 26.10.2016            | D2 A 1 Tel.       | Definent strend even siltred elsen    |                | <ul> <li>Calojednoci:<br/>sztF/2010/0569025</li> </ul> |
| > Výběrováj zadávaci říbersí - dopínění                           | 09134153              | (1-marks          |                                       |                | A sahrout soutor                                       |
| <ul> <li>Žádost o platbu</li> </ul>                               |                       |                   |                                       |                | A Station tooligan                                     |
| > Dopinéní Žádosti o plotbu                                       | Finanční              | zdravi            |                                       |                |                                                        |
| > Haldeni o prenádn                                               | Wtworeno              | Rok               | Popes                                 |                | Soubory.                                               |
| žádost a sitivalení výzvy MAS                                     | Back Store California |                   | 1.000                                 |                | in Adamsteri                                           |
| > Hášení o zmárách PRV2007-2013                                   | 26.10.2016            |                   | and the second second                 |                | S215/2018/1/908122                                     |
| » Finanční zdraví (FZ)                                            | 13:49:16              | et an             | DONDROW & DEPENDINGSING - 2012        |                | E Stationaut soubor                                    |
| <ul> <li>Montoring podnika telského<br/>planu/projektu</li> </ul> |                       |                   |                                       |                | Cislojedneci                                           |
| Zodání veřejně zokázky PRV                                        | 26.10.2016            | FT 2014           | Účetnictví v plněmnatsahu - 2014      |                | 5215/2016/0568121                                      |
| Rozpracované žádosti                                              | 33947589              | 1 CHI I CONT      |                                       |                | Stimuteuter                                            |
| + Odemné taktet                                                   |                       |                   |                                       |                | III Annual I                                           |
| # 210000 MAS                                                      | 26.10.2016            |                   | 2000000000000000000000                |                | <ul> <li>SZIF/2016/0568120</li> </ul>                  |
| » Žádosť: OP Rybałství – projektová                               | 13:45:59              | 17 2015           | Udetnictvi'v phemrosanu - 2015        |                | Stilmout soubor<br>Stilmout approximation              |

Obr. 21: Odeslané formuláře FZ